## How to Use the Pygmy Possum Lodge Food Store and Online Shop

When guests first go to the Food Store, they should take a White form, fill in the date, name, and room number, and add the form to the clipboard for their wing (East or West) so they can find it more easily when recording their purchases.

Guests should write all purchases on their White form throughout their stay.

At the end of their stay, they need to pay for their purchases through the lodge online shop at https://foodstore.pygmypossumlodge.com.au

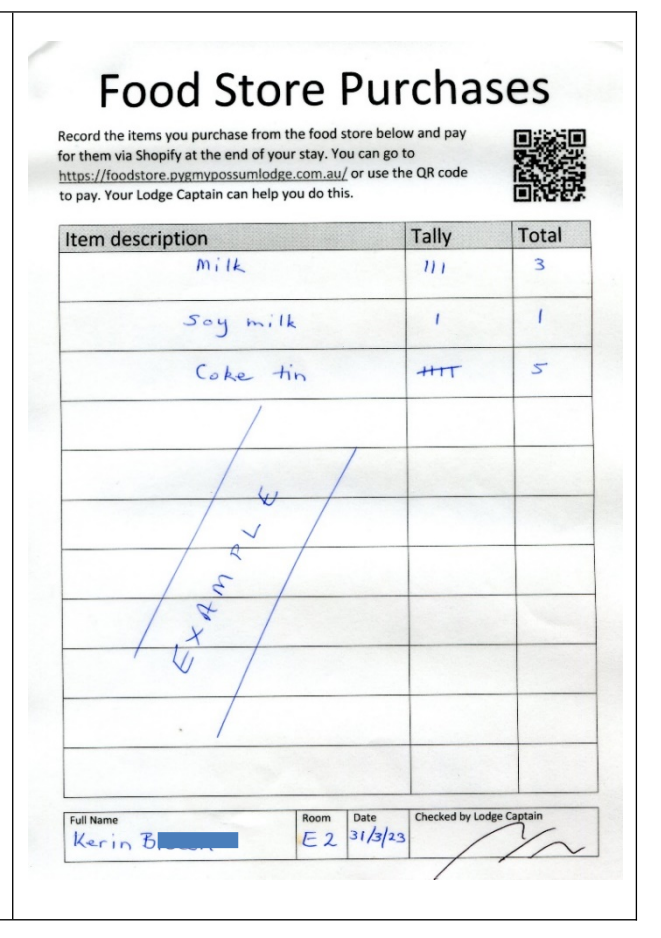

If you don't already have an account, click on Create account and fill in your name, email, and your chosen password.

| Create account |  |
|----------------|--|
| First name     |  |
| Last name      |  |
| Email          |  |
| Password       |  |
| Create         |  |

| To log in, click on the little<br>person (upper right-hand side<br>of your screen.) | Login                 |  |  |
|-------------------------------------------------------------------------------------|-----------------------|--|--|
| C C C                                                                               | Password              |  |  |
| Enter your email address and                                                        | Forgot your password? |  |  |
| the password you chose when                                                         | Sign in               |  |  |
| you set up the account                                                              | <u>Create account</u> |  |  |

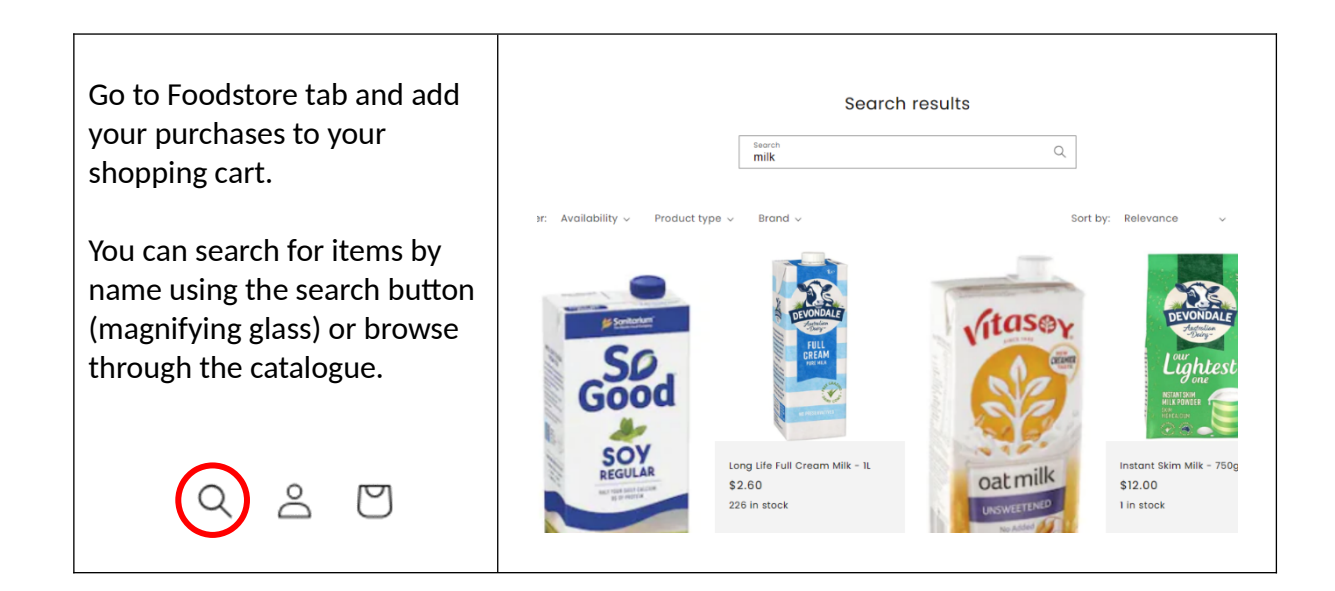

| Once you have found an<br>item, choose the quantity<br>you want to purchase, and<br>add them to your shopping<br>cart by clicking on the 'Add to<br>cart' button. | DEVONDALE<br>LONG LIFE FUIL<br>Cream Milk – 1L<br>\$2.60<br>Tax included. Shipping calculated at checkout.<br>We currently have 226 in stock.<br>Quantity<br>- 3 + |
|----------------------------------------------------------------------------------------------------|----------------------------------------------------------------------------------------------------|
|                                                                                                    | Add to cart                                                                                                    |

| Continue through your White<br>forms, finding the items you<br>have purchased from the food<br>store adding them to your<br>shopping cart. | Search<br>coke                         | Q             |
|----------------------------------------------------------------------------------------------------|----------------------------------------|---------------|
|                                                                                                    | PRODUCTS                               |               |
|                                                                                                    | Coke No Sugar Can - 375ml<br>\$1.80    |               |
|                                                                                                    | Coke Bottle - 1.25L<br>\$4.40          |               |
|                                                                                                    | Coke No Sugar Bottle - 1.25L<br>\$4.30 |               |
|                                                                                                    | Search for "coke"                      | $\rightarrow$ |

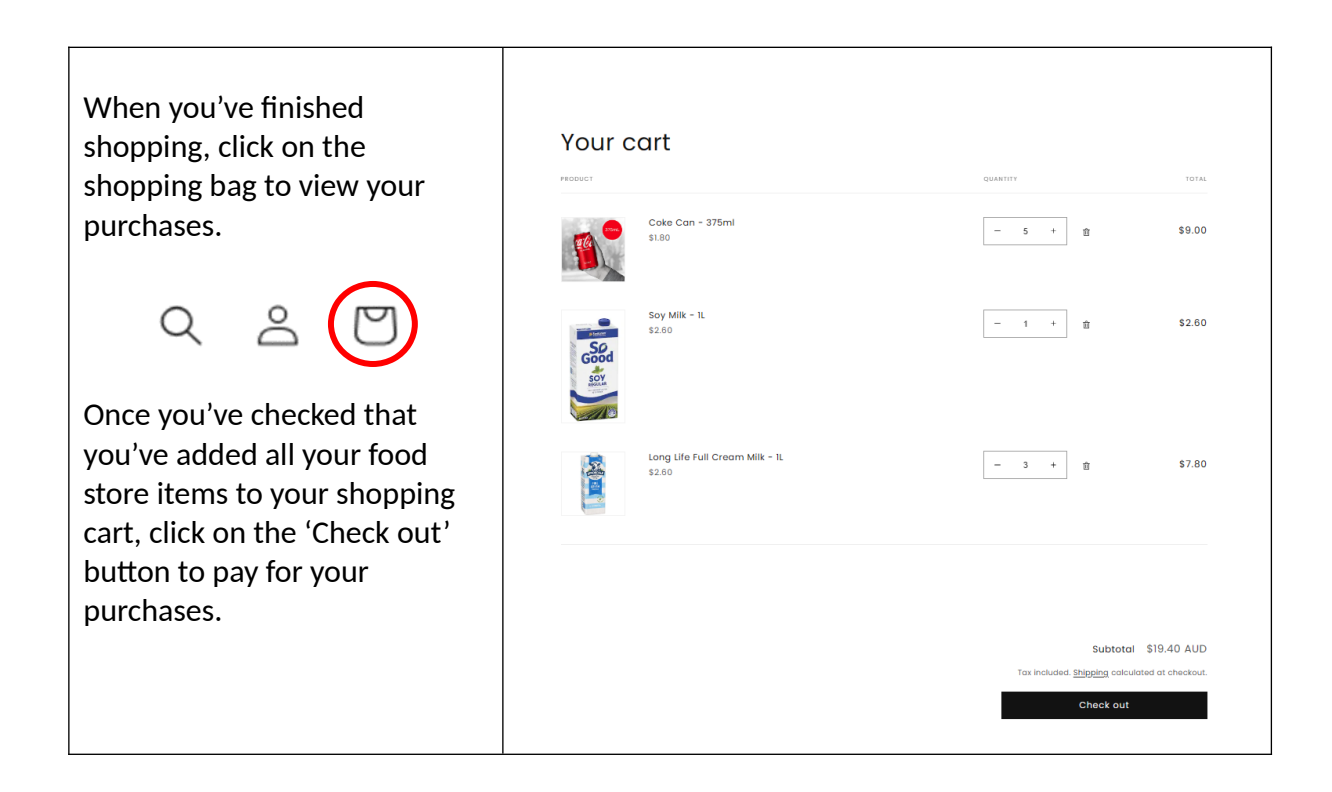

| Once you've paid for the items<br>you've purchased from the<br>food store, show your White<br>form and the payment<br>confirmation to your Lodge<br>Captain.<br>They will initial your form and<br>you're all done!<br>You can keep the White forms<br>for your records. | $\bigcirc$ | Pygmy Possum Lodge         Confirmation #KXK0UDYND         Thank you, Kerin!         Your order is confirmed         You'll receive a confirmation email with your order number shortly.         Order details         Contact information         Payment method |                                                        |  |
|----------------------------------------------------------------------------------------------------|------------|----------------------------------------------------------------------------------------------------|--------------------------------------------------------|--|
|                                                                                                    |            | Order completed with shop 200<br>Need help? Contact us                                                                                                    | Billing address Australia Learn more Continue shopping |  |